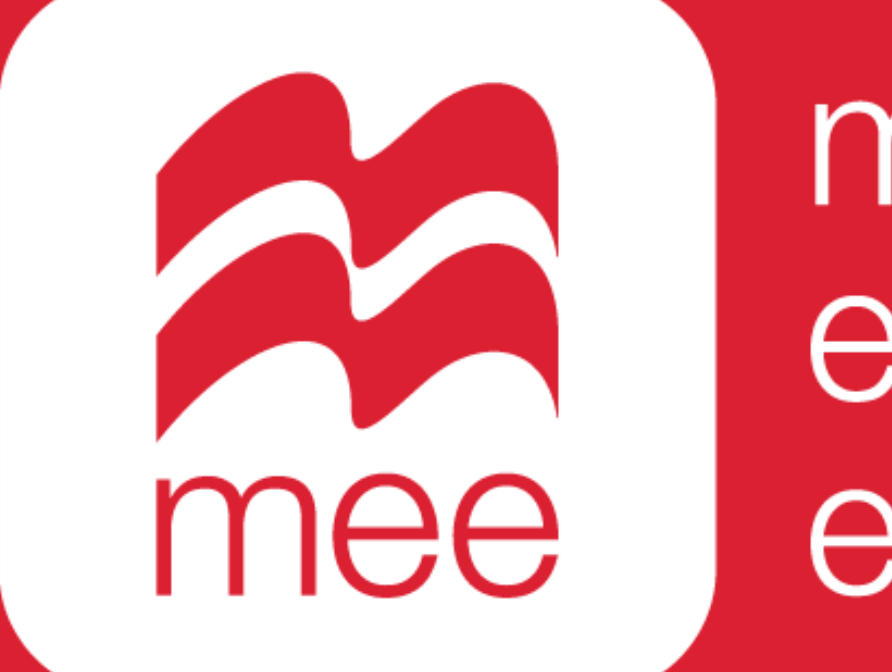

macmillan education everywhere

# Cómo calificar una evaluación en formato papel

(Perfil Docente)

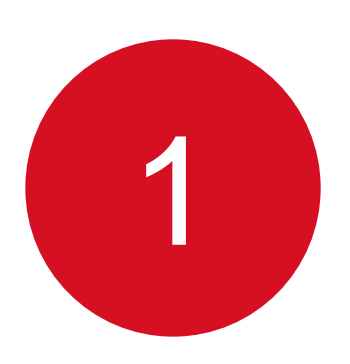

Ingrese con su usuario y contraseña a la siguiente liga:

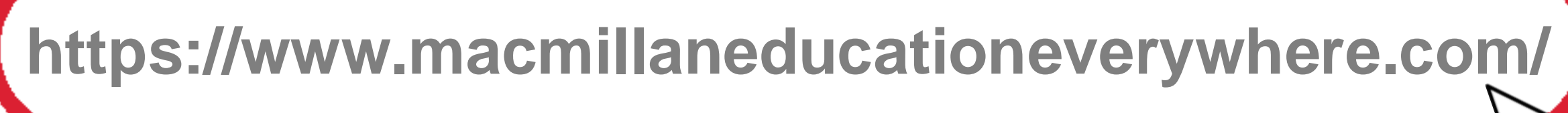

Conozca su perfil docente en la plataforma MEE

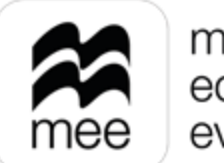

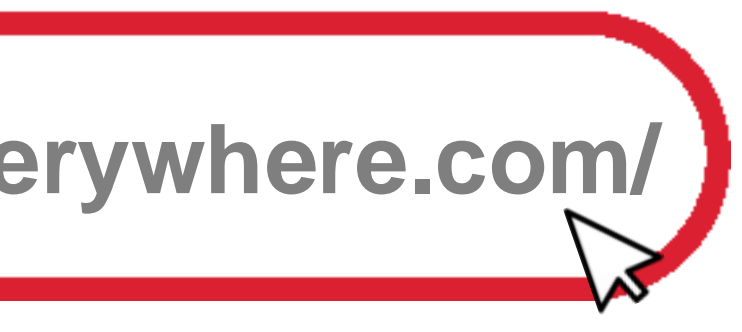

2

Se mostrará la pantalla de Bienvenida. Haga clic en la **asignatura** que desea revisar.

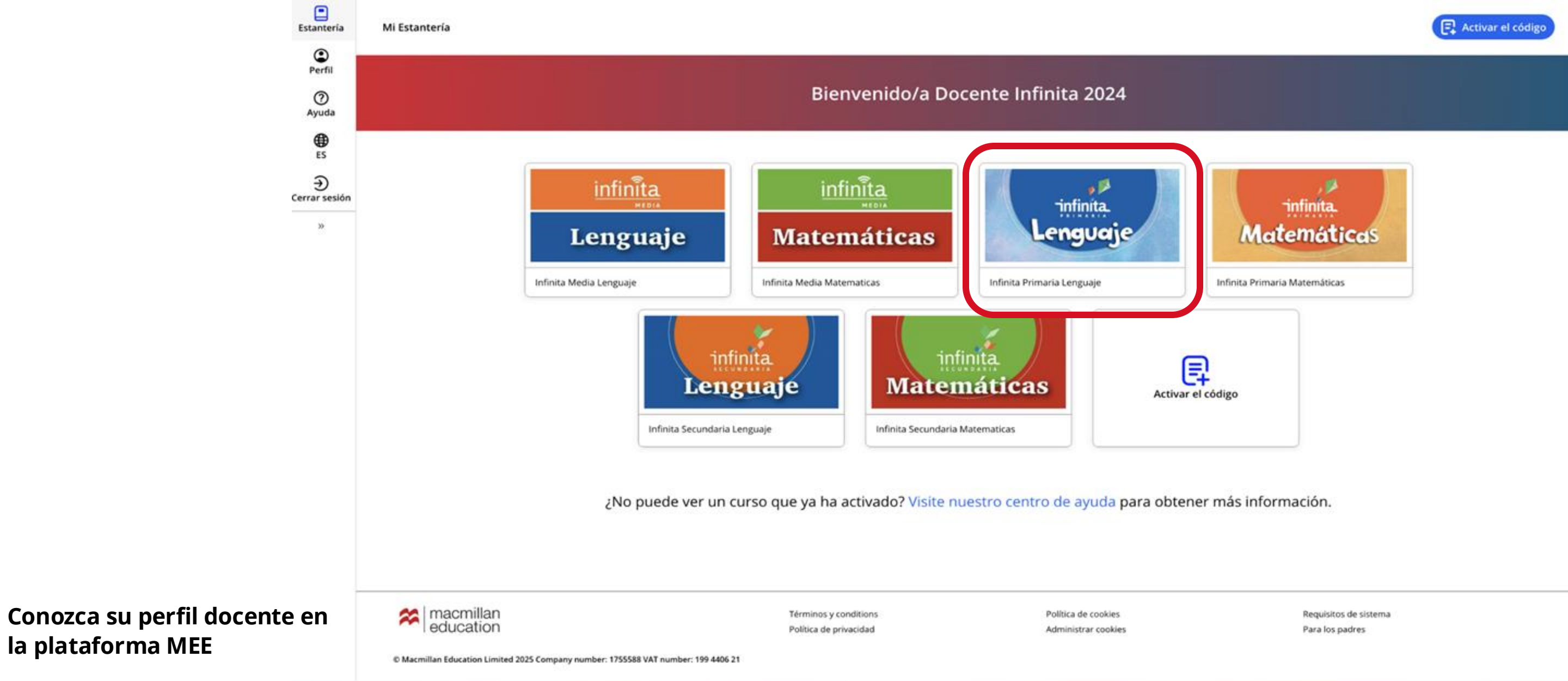

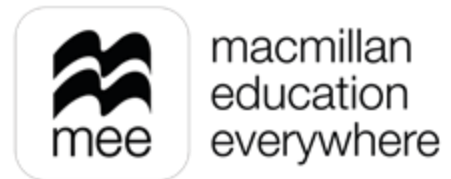

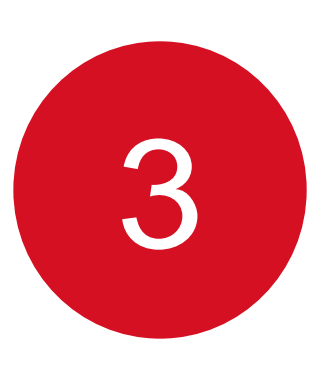

En las pestañas numeradas podrá elegir el grado de la asignatura y después haga clic en el botón Ver de la sección Macmillan Education Everywhere App.

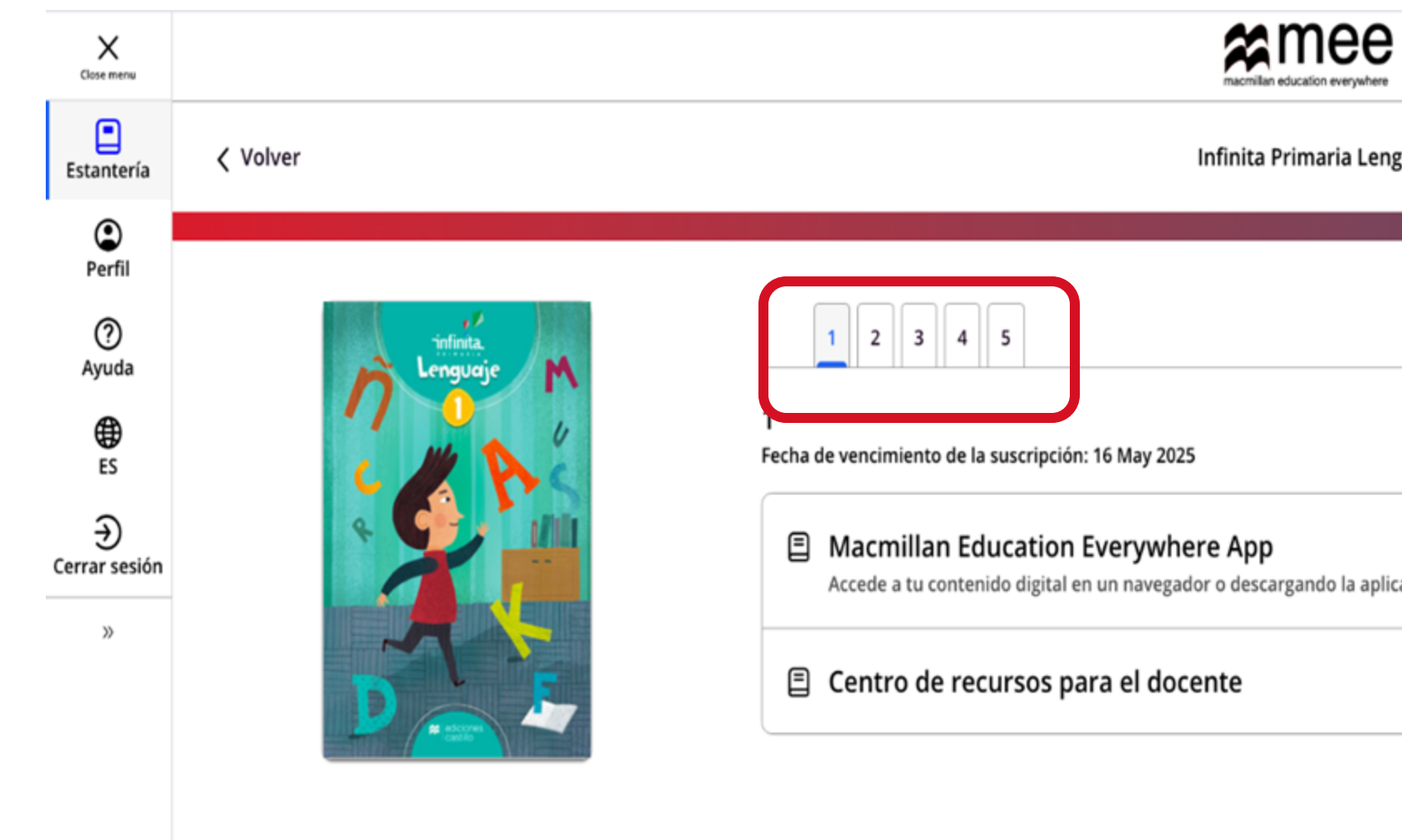

Conozca su perfil docente en la plataforma MEE

Créditos

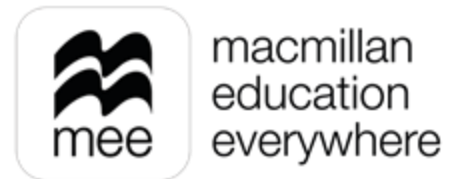

| nguaje  |        |
|---------|--------|
|         |        |
|         |        |
|         |        |
| icación | Ver    |
|         | Ver VS |
|         |        |

Información Infinita Primaria Lenguaje

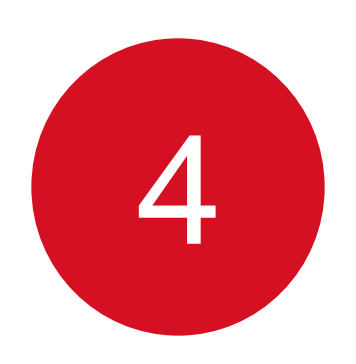

# Se mostrará esta pantalla. Haga clic en el botón **Ver** en el explorador o en el de la aplicación.

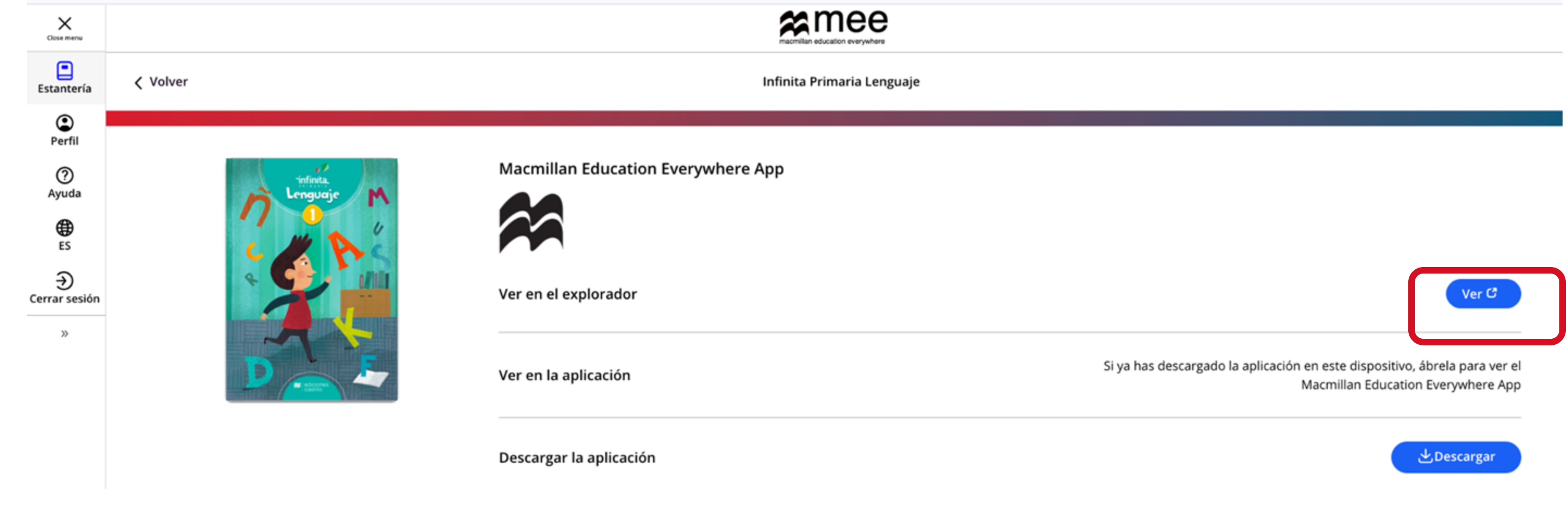

Conozca su perfil docente en la plataforma MEE

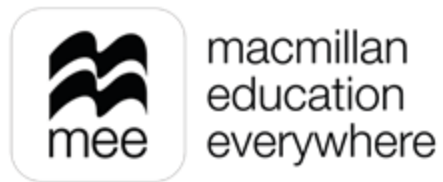

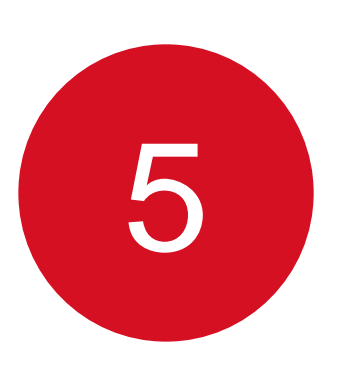

Seleccione en el panel del lado derecho **Trabajo escolar** y de las opciones que se despliegan a continuación haga clic en Calificación.

|                                          | mee Trabajo escolar<br>Progreso                                |                          |                                      |                                                                                 |   |                                   |            |
|------------------------------------------|----------------------------------------------------------------|--------------------------|--------------------------------------|---------------------------------------------------------------------------------|---|-----------------------------------|------------|
|                                          | <ul> <li>Mi biblioteca</li> <li>Configuración de la</li> </ul> | Evaluación<br>Tareas     |                                      |                                                                                 |   |                                   |            |
|                                          | clase<br>< Trabajo escolar 🛛 🔀                                 | Progreso<br>Calificación | to 3 Tareas 4 Evaluacion             | nes 3                                                                           |   |                                   | ⑦ Exportar |
|                                          | ♥ Notificaciones31Ajustes                                      | Calendario               | Fecha de término: 04 Jun 2024, 17:0  | 8   Formato: Digital                                                            |   |                                   | Ver datos  |
|                                          | + Ayuda 🛛 🗋 🗍                                                  |                          |                                      | Estudiantes calificados <b>2/2</b>                                              |   | Tiempo promedio dedicado 00:00:39 |            |
| Conozca su perfil o<br>la plataforma MEE | docente en                                                     |                          | Fecha de término: 04 Jun 2024, 17:10 | 0 Formato: Paper<br>Estudiantes calificados<br>No se han calificado estudiantes | 8 |                                   | Ver datos  |

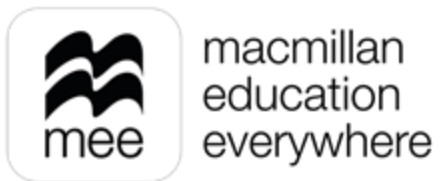

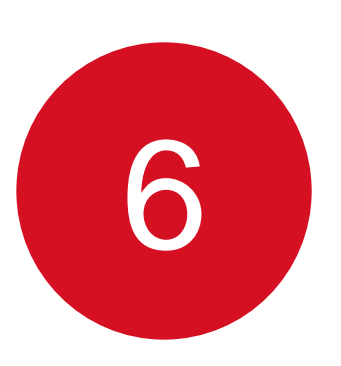

Seleccione la clase a la cual pertenecen los alumnos de la evaluación que va a calificar, haga clic en Ver datos.

|                              | mee Trabajo escolar<br>Calificació | n                                                                   |           |
|------------------------------|------------------------------------|---------------------------------------------------------------------|-----------|
|                              | < <u>Menú</u><br>Evaluación >      | Clases                                                              |           |
|                              | Tareas >                           |                                                                     |           |
|                              | Progreso                           | Infinita Media Lenguaje Elementos requieren calificación: 0         | Ver datos |
|                              | Calificación                       |                                                                     |           |
|                              | Calendario                         | Infinita Media Matemáticas<br>Elementos requieren calificación: 0   | Ver datos |
| Conozca su nerfil docente en |                                    | Infinita Primaria Lenguaje<br>Elementos requieren calificación: 479 | Ver datos |
| la plataforma MEE            |                                    |                                                                     |           |

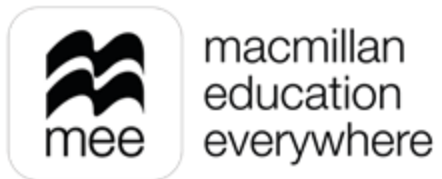

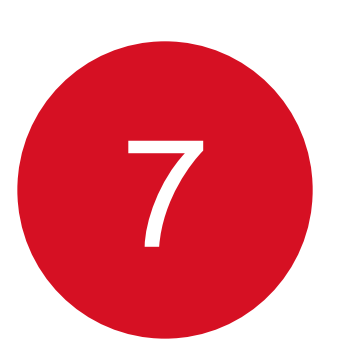

En la pestaña **Requiere calificación**, busque la evaluación en formato papel, en caso de que tenga varias evaluaciones pendientes de calificar puede apoyarse con los Filtros para realizar la búsqueda.

Para ver los detalles de la evaluación en formato papel haga clic en Ver datos.

|                                                   | mee Califi                                                                      | escolar<br>cació | ón                                                                                                    |
|---------------------------------------------------|---------------------------------------------------------------------------------|------------------|----------------------------------------------------------------------------------------------------|
|                                                   | < <u>Menú</u><br>Evaluación<br>Tareas<br>Progreso<br>Calificación<br>Calendario | >                | <ul> <li>Volver a clases</li> <li>Infinita Primaria Lenguaje</li> <li>Elementos requieren calificación: 479 • El estudiante requiere calificación: 1</li> <li>Requiere calificación 15 Completado 3</li> <li>         • Para revisar los trabajos del estudiante calificados de forma automática, haz clic en la pes     </li> <li>Muscar por estudiante Q</li> <li>Mostrando 10 de 15 resultados</li> </ul> |
| Conozca su perfil docente en<br>la plataforma MEE |                                                                                 |                  | Evaluación         PRUEBA LENGUAJE 1       Fecha de término: 28 Aug 2024, 19:30         Curso: Infinita Primaria Lenguaje 1       Calificado: 0/1 Estudiantes ③       Formato: Digital         Evaluación         PRUEBA LENGUAJE 1-2       Fecha de término: 26 Sep 2024, 17:30         Curso: Infinita Primaria Lenguaje 1       Calificado: 0/1 Estudiantes ④       Formato: Digital                      |

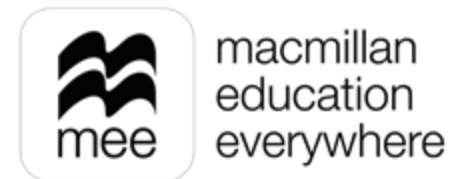

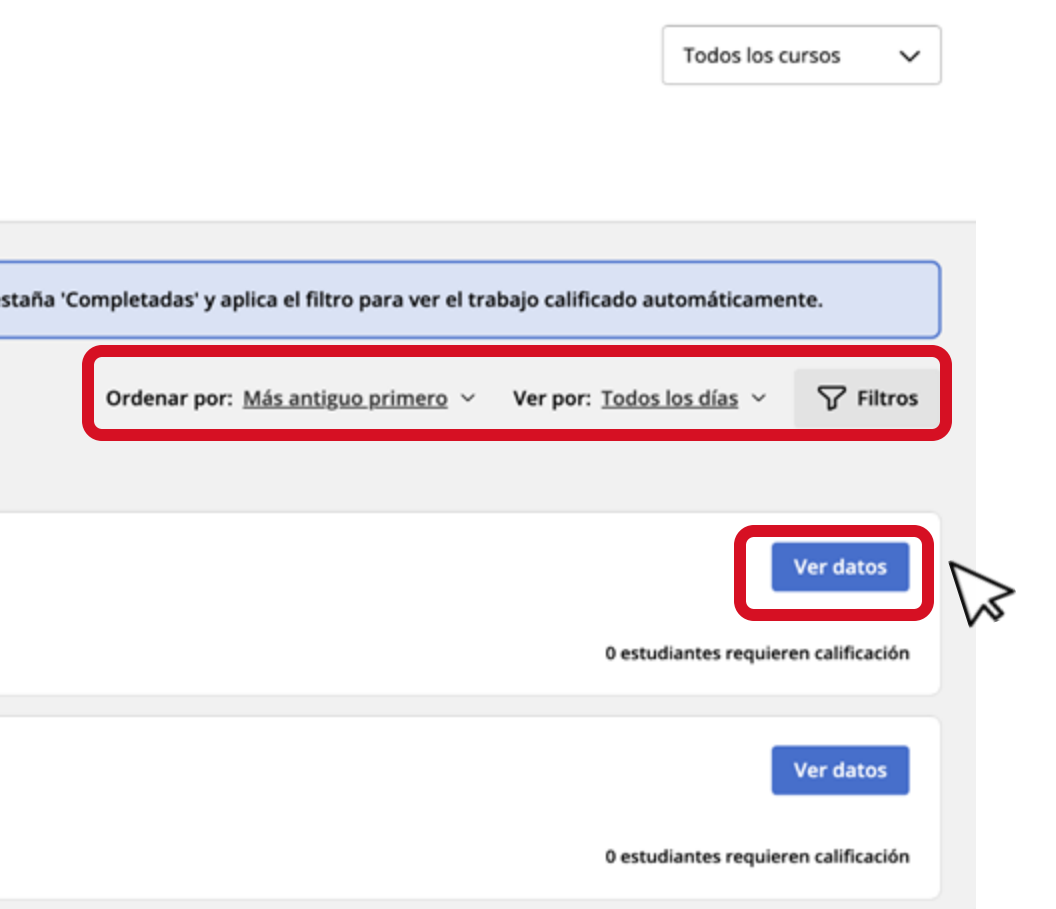

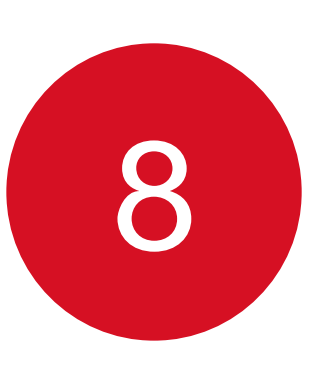

En el siguiente panel seleccione el botón **Calificación** del estudiante que va a calificar.

| Matemáticas 5to     Examen Pa | apel                                                                                             |
|-------------------------------|--------------------------------------------------------------------------------------------------|
| Requiere calificación 2       | Exentos  O Completado  O                                                                         |
| 🖹 En las evaluaciones         | s impresas, todos los estudiantes están incluidos en «Requiere calificación» hasta que completes |
| Assessment Paper              | Imagina Primaria Matemáticas 5 Fecha de término: 04 Jun 2024, 17:10                              |
| Buscar por estudian           |                                                                                                  |
| lostrando 2 of 2 estuc        | diantes                                                                                          |
| <b>Hugo Díaz</b><br>hdíaz558  |                                                                                                  |
| Ivan Sánchez                  |                                                                                                  |

Conozca su perfil docente en la plataforma MEE

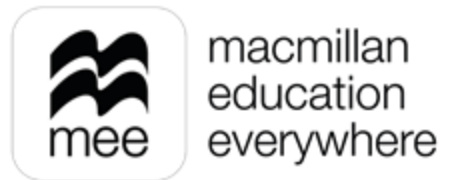

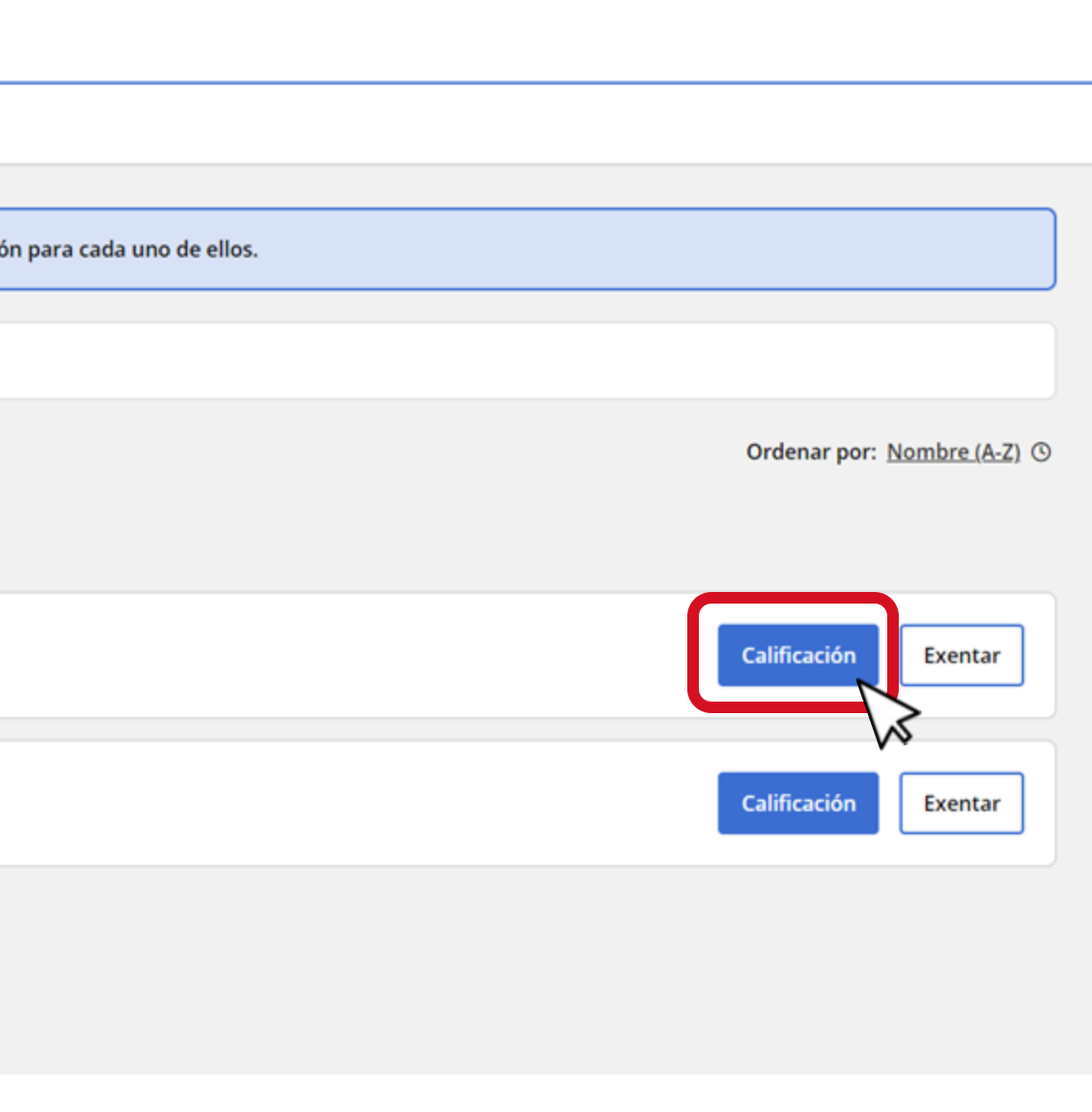

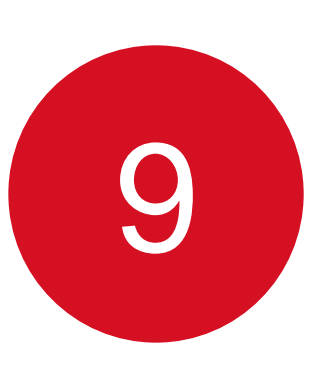

# Seleccione la casilla de la pregunta para visualizar la respuesta.

# Evaluación papel Hugo Díaz

| ~   |                        |                    |                           |   |                      |
|-----|------------------------|--------------------|---------------------------|---|----------------------|
|     | hdíaz558 Estado        | : Requires grading | Calificación total: -/3 🤇 | ) |                      |
| 3 p | reguntas requieren ca  | lificación         |                           |   |                      |
|     |                        |                    |                           |   |                      |
|     | 0 preguntas selecciona | das                |                           |   | Introducir 0         |
|     |                        |                    |                           |   |                      |
|     | Pregunta N.            | .0                 |                           |   | Calificación del est |
|     |                        | 1                  |                           |   |                      |
|     |                        | 2                  |                           |   |                      |
|     |                        | 3                  |                           |   |                      |
|     | Guardar                |                    |                           |   |                      |

Conozca su perfil docente en la plataforma MEE

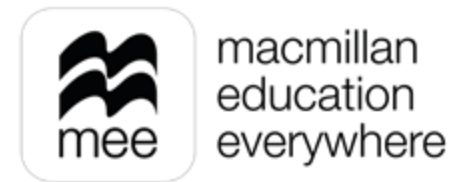

Salir Mostrando 2 de 3 preguntas ¿Cuántas caras tiene un prisma Exentar Agregar comentarios hexagonal? **a** 6 Introducir puntuación máxima **b** 8 **c** 10 Puntuació tudiante Comentario: **d** 12 n máxima 1 ⊕ <u>Dar</u> 1 1 🕑 <u>Dar</u> b 1 🕑 <u>Dar</u>

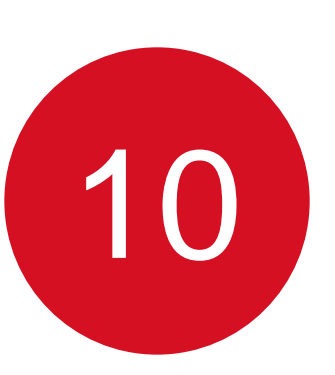

# En la columna **Calificación del estudiante** haga clic en la fila correspondiente para agregar las notas.

Evaluación papel **Hugo Díaz** 

|     | hdíaz55 | 58 Estado: R         | equires grading | Calificación total: -/3 🕠 |  |
|-----|---------|----------------------|-----------------|---------------------------|--|
| 3 p | regunta | as requieren calific | ación           |                           |  |
|     |         |                      |                 |                           |  |
|     | 0 preg  | guntas seleccionadas | 5               |                           |  |
|     |         |                      |                 |                           |  |
|     |         | Pregunta N.º         |                 |                           |  |
|     |         | 1                    |                 |                           |  |
|     |         | 2                    |                 |                           |  |
|     |         | 3                    |                 |                           |  |
|     | Guar    | dar                  |                 |                           |  |
|     |         |                      |                 |                           |  |

Conozca su perfil docente en la plataforma MEE

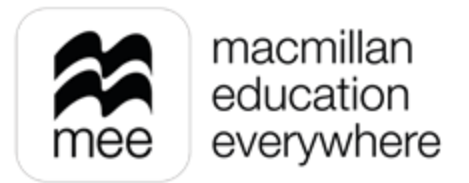

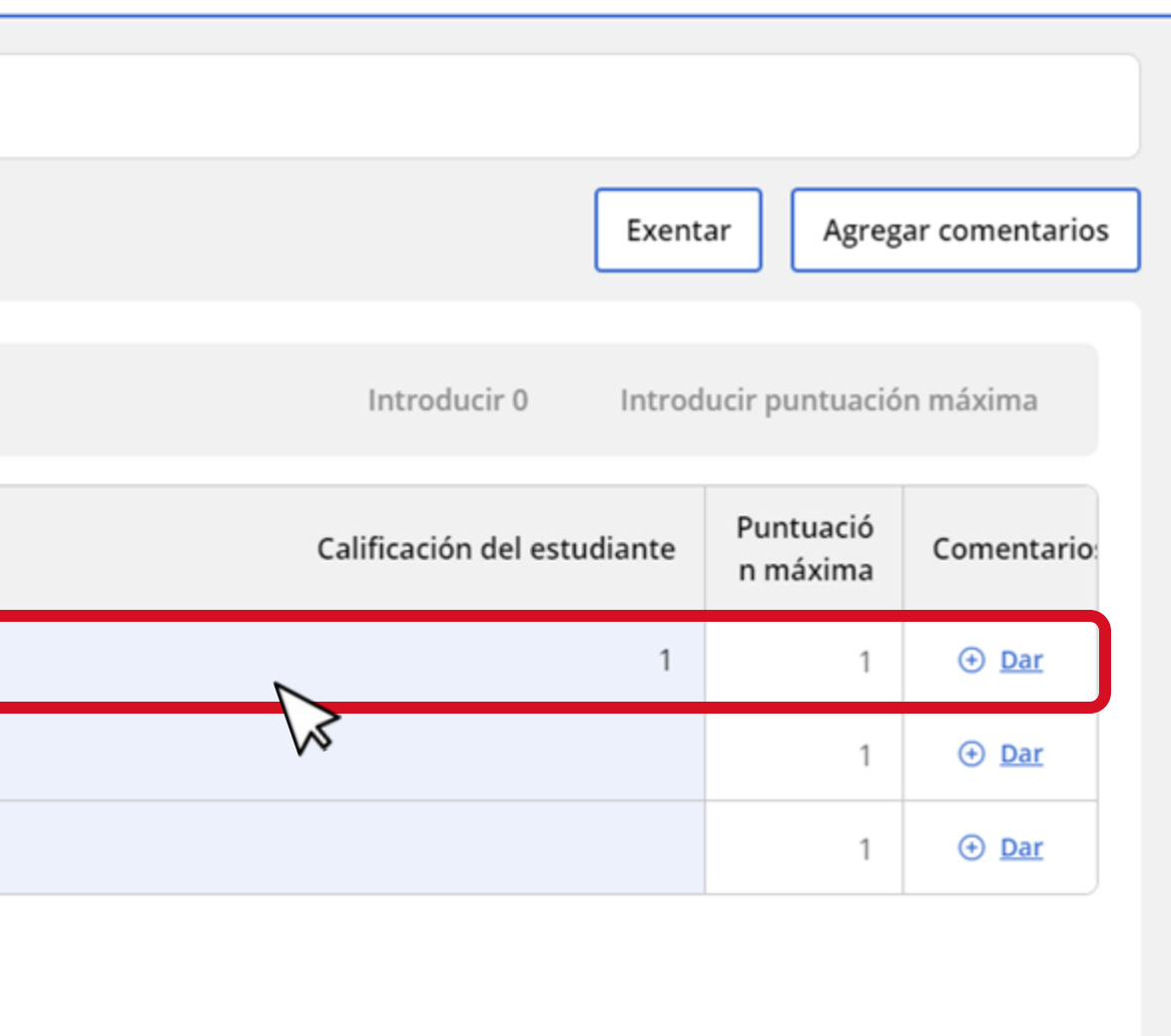

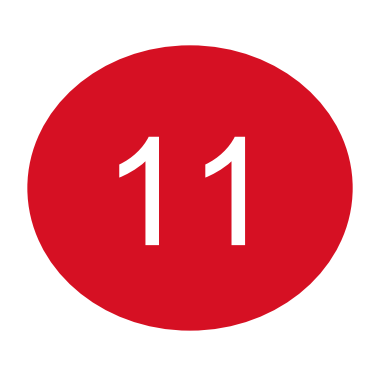

También puede marcar una o varias preguntas y usar la opción Introducir O para asignar la calificación más baja a las preguntas indicadas o bien utilicé la opción Introducir puntuación máxima para otorgar la calificación más alta.

Evaluación papel Hugo Díaz

| hdíaz    | 558 Estado: R         | equires grading Calificación total: -/3 🕠 |
|----------|-----------------------|-------------------------------------------|
| 3 pregun | tas requieren califio | ación                                     |
|          |                       |                                           |
| 3 pr     | eguntas seleccionadas |                                           |
| 5 p.     | -Samas selection and  |                                           |
|          |                       |                                           |
|          | Pregunta N.º          |                                           |
|          | 1                     |                                           |
|          | 2                     |                                           |
|          | 3                     |                                           |
| Gua      | ardar                 |                                           |

Conozca su perfil docente en la plataforma MEE

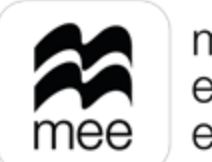

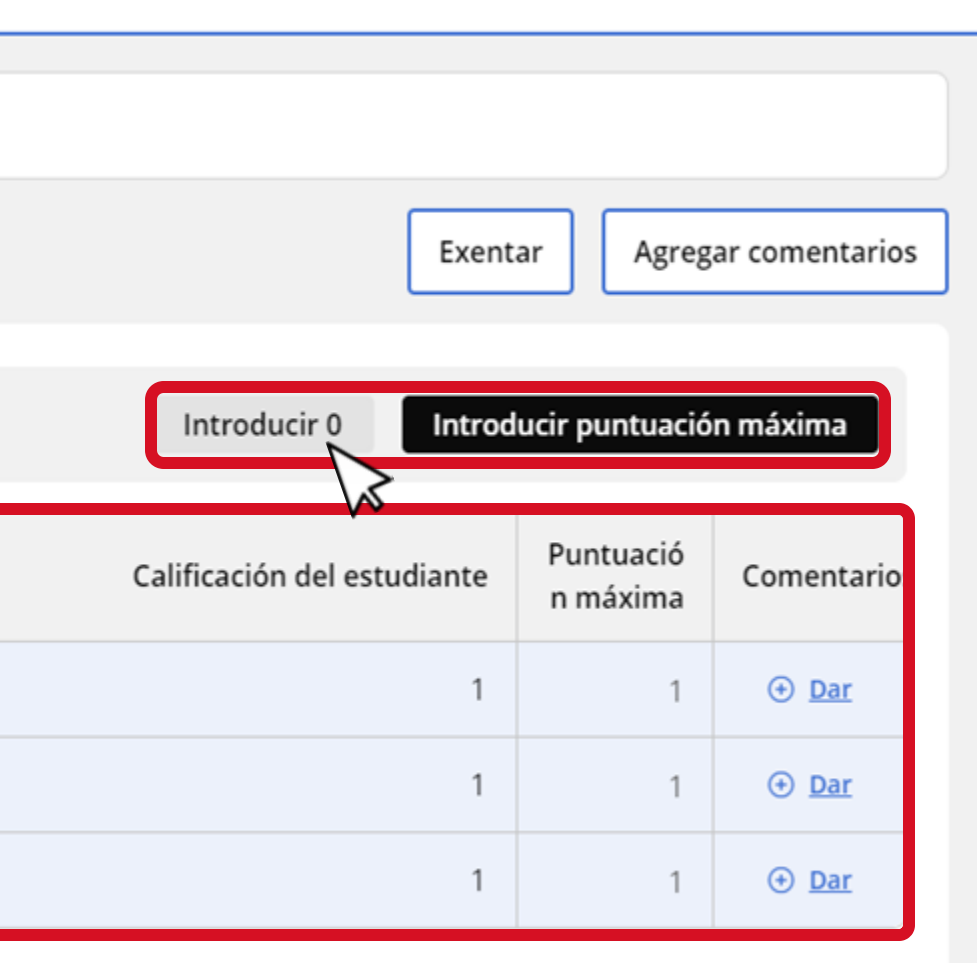

12

Si quiere añadir comentarios de algunos de los reactivos en específico haga clic la palabra Dar que se encuentre en el reglón correspondiente, en caso de que quiera dar Comentarios de la evaluación completa seleccione el botón Agregar comentarios.

Cuando haya terminado haga clic en el botón inferior **Guardar** para guardar los cambios.

| Evaluación papel<br><b>Hugo Díaz</b>                                |                             |                       |              |  |  |  |
|---------------------------------------------------------------------|-----------------------------|-----------------------|--------------|--|--|--|
| hdíaz558 Estado: Requires grading Calificación total: -/3 ()        |                             |                       |              |  |  |  |
| 3 preguntas requieren calificación Exentar Agregar comentarios      |                             |                       |              |  |  |  |
| 0 preguntas seleccionadas Introducir 0 Introducir puntuación máxima |                             |                       |              |  |  |  |
| Pregunta N.                                                         | Calificación del estudiante | Puntuació<br>n máxima | Comentario   |  |  |  |
|                                                                     | 1                           | 1                     | ⊖ <u>Dar</u> |  |  |  |
|                                                                     | 1                           | 1                     | ⊕ <u>Dar</u> |  |  |  |
|                                                                     | 1                           | 1                     | ⊕ <u>Dar</u> |  |  |  |
| Guardar                                                             |                             |                       |              |  |  |  |

Conozca su perfil docente en la plataforma MEE

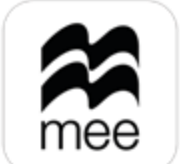

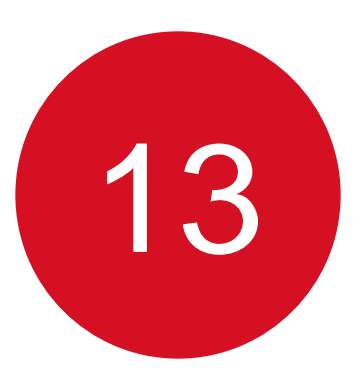

# Para cerrar y calificar a otro alumno haga clic en el botón **Salir** del extremo superior derecho.

Evaluación papel Hugo Díaz

| hdía    | z558 Estado: C        | Completed | Calificación total: | 3/3 🕠 |  |            |
|---------|-----------------------|-----------|---------------------|-------|--|------------|
| 0 pregu | ntas requieren califi | cación    |                     |       |  |            |
|         |                       |           |                     |       |  |            |
| 0 p     | reguntas seleccionada | S         |                     |       |  | Intro      |
|         |                       |           |                     |       |  |            |
| C       | ] Pregunta N.º        |           |                     |       |  | Calificaci |
| C       | ] 1                   |           |                     |       |  |            |
| C       | ] 2                   |           |                     |       |  |            |
| C       | ] 3                   |           |                     |       |  |            |
| G       | uardar                |           |                     |       |  |            |

Conozca su perfil docente en la plataforma MEE Nota: Recuerde que los alumnos recibirán las notas cuando pase la fecha de finalización establecida. Asegúrese de asignar la fecha correcta de finalización ya que no se puede editar una vez que la evaluación se encuentre activa.

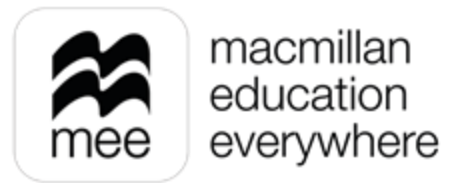

| Exent                | ar Agreg              | ar comentarios |  |
|----------------------|-----------------------|----------------|--|
|                      |                       |                |  |
| troducir 0 Introc    | lucir puntuació       | on máxima      |  |
| ación del estudiante | Puntuació<br>n máxima | Comentario     |  |
| 1                    | 1                     | ⊕ <u>Dar</u>   |  |
| 1                    | 1                     | ⊙ <u>Dar</u>   |  |
|                      |                       | ① Dar          |  |

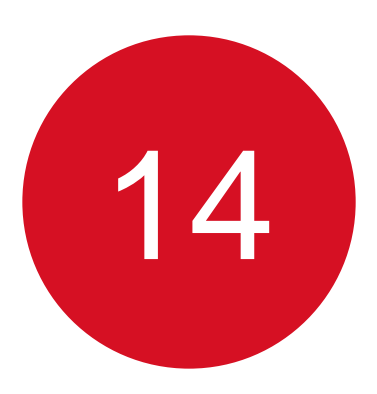

Cuando haya terminado de calificar a los estudiantes, podrá encontrarlos en la pestaña Completado.

|          | <ul> <li>Matemáticas 5to</li> <li>Evaluación papel</li> </ul>                                                                                               |
|----------|----------------------------------------------------------------------------------------------------|
|          | Requiere calificación 1 Exentos 0 Completado 1                                                                                                    |
|          | <ul> <li>Los estudiantes podrán ver sus calificaciones cuando haya finalizado el período de evaluación y se hayan realizado todas la «Progreso».</li> </ul> |
|          | Assessment Paper Imagina Primaria Matemáticas 5 Fecha de término: 16 Jul 2024, 11:10                                                                        |
|          | Q Buscar por estudian<br>Mostrando 1 of 1 estudiantes                                                                                                    |
|          | Hugo Díaz<br>hdíaz558                                                                                                    |
|          | Puntuación: 3/3 Calificado por: Noreli Baca                                                                                                    |
| cente en |                                                                                                    |

Conozca su perfil docente en la plataforma MEE

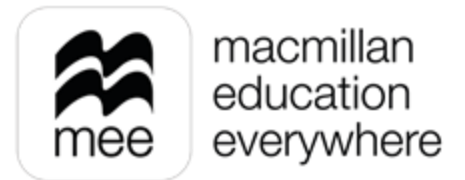

as calificaciones o exenciones necesarias. Ahora puedes ver estas calificaciones en el área de

Ordenar por: Nombre (A-Z) ~

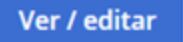

Más acciones

# ¿NECESITA AYUDA?

# **Escríbanos a:**

# co.explico@macmillaneducation.com

donde con gusto le atenderemos.

Conozca su perfil docente en la plataforma MEE

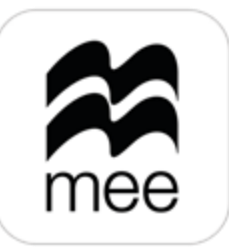

macmillan education everywhere

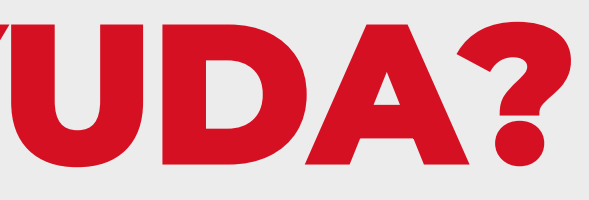

(i)

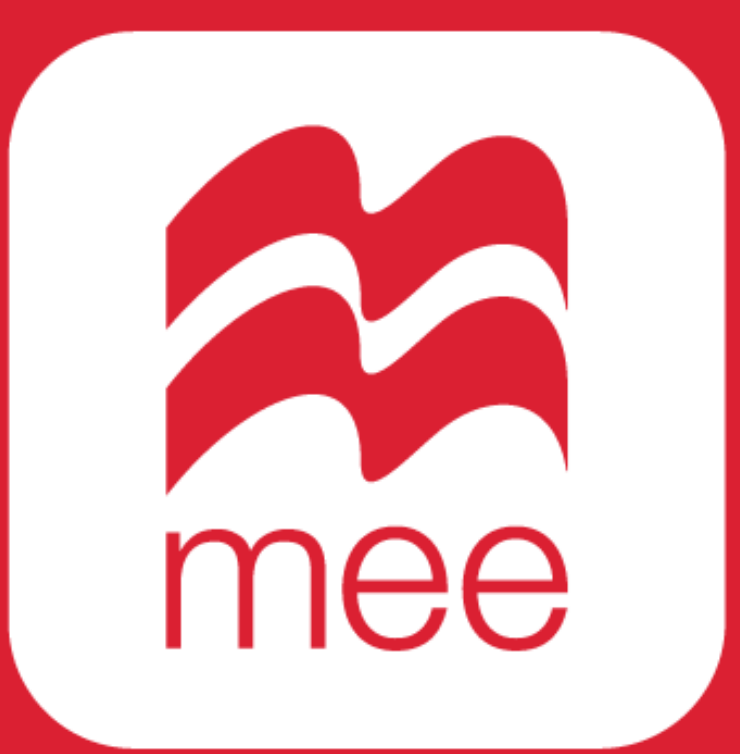